Microsoft® Office

# Excel2003 実践

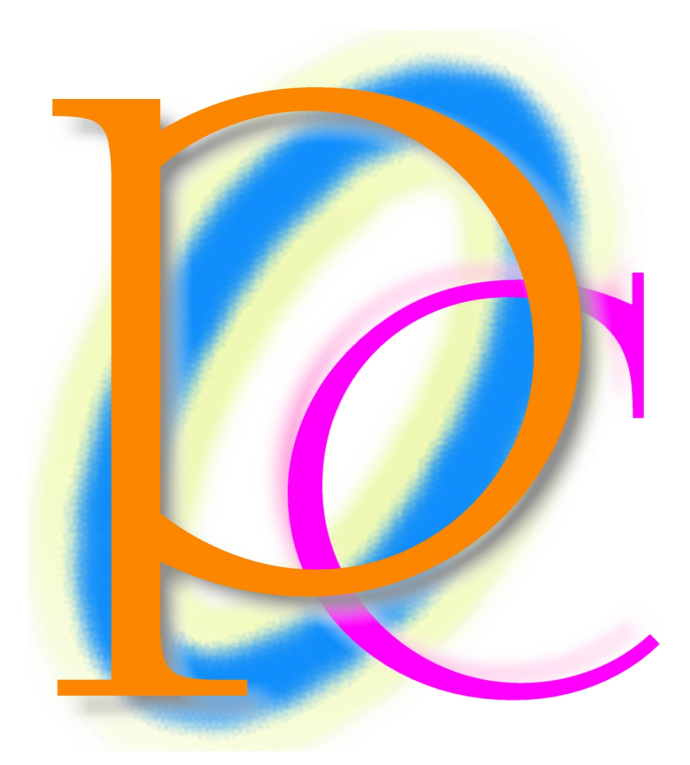

# 初歩からの PC テキスト

| 第1章  | ユーザー定義の表示形式       | 5  |
|------|-------------------|----|
| 【1】  | 準備                | 5  |
| [2]  | 表示形式で文字を追加        | 5  |
| 【3】  | 余分な 0(ゼロ)の表示      | 7  |
| 【4】  | 文字列にデータを追加して表示する  |    |
| 【5】  | 小数点以下の桁数の指定       | 9  |
| [6]  | 練習問題              |    |
| 【7】  | 分数・パーセント          |    |
| [8]  | 練習問題              |    |
| [9]  | 数値その他             |    |
| 【10】 | 練習問題              | 19 |
| 【11】 | 日付の表示形式           | 21 |
| 【12】 | 練習問題              | 25 |
| 【13】 | 表示形式参考資料          | 26 |
| 【14】 | 正の場合・負の場合・ゼロの場合   | 27 |
| 【15】 | 練習問題              |    |
| 第2章  | ゴールシーク            | 31 |
| 【1】  | 準備                | 31 |
| 【2】  | ゴールシーク理論          | 31 |
| 【3】  | ゴールシーク操作          | 31 |
| 【4】  | 練習問題              |    |
| 第3章  | 集計とデータベース         |    |
| 【1】  | ユーザー設定リスト         |    |
| 【2】  | 練習問題              |    |
| 【3】  | データベース準備          | 40 |
| 【4】  | リストとは?(復習)        | 41 |
| 【5】  | リスト全体を並べ替える(復習)   | 41 |
| [6]  | リスト内の一部を並べ替え      | 43 |
| 【7】  | ユーザー設定リストの順で並べ替え  | 44 |
| [8]  | リストに集計行を追加する(失敗例) | 48 |
| [9]  | リストに集計行を追加する      | 51 |
| 【10】 | 集計表の置き換え          | 55 |
| 【11】 | データの個数の追加         | 59 |
| 【12】 | より小さなグループでの集計     | 61 |
| 【13】 | 練習問題              | 64 |
| 【14】 | 練習問題              | 68 |
| 第4章  | 列方向の並べ替え          | 70 |
| 【1】  | 準備                | 70 |
| 【2】  | 列方向の並べ替え          | 70 |
| 【3】  | 練習問題              | 71 |
| 第5章  | リストの活用            | 73 |
| 【1】  | 準備                | 73 |
| 【2】  | リストの作成            | 74 |
| 【3】  | 見出しを使った操作         | 75 |
| 【4】  | 集計行の表示            | 76 |
| 【5】  | 新しいレコードの追加        | 79 |
| [6]  | フォームによる入力         |    |

| 【7】 | 範囲に変換                | 82  |
|-----|----------------------|-----|
| [8] | 練習問題                 | 83  |
| 第6章 | 統合                   | 85  |
| 【1】 | 準備                   | 85  |
| 【2】 | 統合表の作成               | 85  |
| 【3】 | 統合元データとリンクする         |     |
| 【4】 | 練習問題                 | 91  |
| 【5】 | 練習問題                 | 92  |
| 第7章 | 条件付書式                | 94  |
| 【1】 | 準備                   | 94  |
| 【2】 | 条件付書式(セルの値が)         | 94  |
| 【3】 | 条件の追加                | 95  |
| 【4】 | 条件の削除                | 97  |
| 【5】 | セル参照を使った条件付き書式(絶対参照) |     |
| [6] | セル参照を使った条件付き書式(相対参照) | 100 |
| 【7】 | 条件付き書式(数式が)          | 102 |
| 【8】 | 練習問題                 |     |
| [9] | 練習問題                 |     |
|     |                      |     |

#### 製品名の記載について

#### 本書では次の略称を使用しています。

| 製品名                                      | 略称                        |
|------------------------------------------|---------------------------|
| Microsoft Windows XP Professional        | Windows XP                |
| Microsoft <sup>®</sup> Office System     | Office                    |
| Microsoft® Office Word 2003              | Word                      |
| Microsoft <sup>®</sup> Office Excel 2003 | Excel                     |
| Microsoft® Office Power Point 2003       | Power Point               |
| Microsoft® Office Access 2003            | Access                    |
| Microsoft® Internet Explorer             | Internet Explorer         |
| Microsoft <sup>®</sup> Outlook Express 6 | Microsoft Outlook Express |
| Microsoft® Office Outlook 2003           | Outlook                   |
| Microsoft® IME 2003                      | IME                       |
| Adobe® Reader®                           | Adobe Reader              |

Microsoft, MS, MS-DOS, Windows, Active X, MSN は、米国 Microsoft Corporationの米国およびその他の国における登録商標です。

- Adobe、Adobe ロゴ、PostScript、PostScript ロゴ、Adobe Illustrator、Adobe Acrobat、Adobe PhotoDeluxe、Adobe Photoshop、Adobe Dimensions、Adobe Premiere、Adobe Type Manager、ATM、Adobe Streamline、After Effect、PageMaker、FrameMaker、Persuasion、PageMill、SiteMill、Type On Call、Extreme は、Adobe Systems Incorporated(アドビシステムズ社)の商標です。
- 筆まめは、株式会社クレオの登録商標です。
- その他、記載されている会社名、製品名は各社の商標および登録商標です。
  - 本書の例題や画面などに登場する企業名や製品名、人名、キャラクター、その他のデータは架空のものです。現実の個人名や企業、製品、イベントを表すものではありません。
  - 本文中には<sup>™</sup>,®マークは明記しておりません。
  - 本書は著作憲法上の保護を受けております。

- 本書の一部あるいは、全部について、合資会社アルファから文書による許諾を得ずに、いかなる方法においても無断で複写、複製することを禁じます。ただし、合資会社アルファから文書による許諾を得た期間は除きます。
- 無断複製、転載は損害賠償、著作権法の罰則の対象になることがあります。
- この教材は Microsoft Corporation のガイドラインに従って画面写真を使用しています。
  - ◆ 著作・製作 合資会社アルファ
  - ◆ 発行人 三橋信彦
  - ◆ 発行 〒244-0003 神奈川県横浜市戸塚区戸塚町 118-2 中山 NS ビル 6F
  - ◆ 定価 ¥5,040 円

# 第1章 ユーザー定義の表示形式

# 【1】 準備

次のような表を作成しましょう。

|   | А | В     | С     | D    | E |
|---|---|-------|-------|------|---|
| 1 |   |       |       |      |   |
| 2 |   | 会員No. | 氏名    | ポイント |   |
| 3 |   | 1428  | 池田孝仁  | 60   |   |
| 4 |   | 357   | 安川秀子  | 25   |   |
| 5 |   | 4168  | 小池ひとみ | 0    |   |
| 6 |   | 98    | 星井英輔  | 30   |   |
| 7 |   |       |       |      |   |

|     |                                                                                                    |             | -              |      |   |   |   |   |   |   |   |   |   |  |
|-----|----------------------------------------------------------------------------------------------------|-------------|----------------|------|---|---|---|---|---|---|---|---|---|--|
| × 1 | Microsoft E:                                                                                                   | xcel - Book | (2             |      |   |   |   |   |   |   |   |   | - |  |
| 3   | ファイル(E) 編集(E) 表示(V) 挿入(P) 書式(Q) ツール(E) データ(Q) ウィンドウ(V) ヘルブ(E) 質問を入力して(ださい ・・・・・・・・・・・・・・・・・・・・・・・・・・・・・・・・・・・・ |             |                |      |   |   |   |   |   |   |   |   |   |  |
| : 🗅 | 🗅 😂 🛃 🔁 🔄 🔄 🖏 💱 🚉   😹 📭 🖄 - 🏈 / 🎐 - 🔍 -   🥘 Σ - 2↓ 🛴   🏭 🦑 100% 🔄 🖉 🥛                                          |             |                |      |   |   |   |   |   |   |   |   |   |  |
| MS  | MS Pゴシック - 11 - 1B Z U   手 吾 君 國   翌 % , 28 第 律 提   田 - 🌭 - 🛆 - 🛓 -                                            |             |                |      |   |   |   |   |   |   |   |   |   |  |
|     | A1                                                                                                    | •           | f <sub>x</sub> |      |   |   |   |   |   |   |   |   |   |  |
|     | A                                                                                                    | В           | С              | D    | E | F | G | н | I | J | K | L | M |  |
| 1   |                                                                                                    |             |                |      |   |   |   |   |   |   |   |   |   |  |
| 2   |                                                                                                    | 会員No.       | 氏名             | ポイント |   |   |   |   |   |   |   |   |   |  |
| 3   |                                                                                                    | 1428        | 池田孝仁           | 60   |   |   |   |   |   |   |   |   |   |  |
| 4   |                                                                                                    | 357         | 安川秀子           | 25   |   |   |   |   |   |   |   |   |   |  |
| 5   |                                                                                                    | 4168        | 小池ひとみ          | 0    |   |   |   |   |   |   |   |   |   |  |
| 6   |                                                                                                    | 98          | 星井英輔           | 30   |   |   |   |   |   |   |   |   |   |  |
| 7   |                                                                                                    |             |                |      |   |   |   |   |   |   |   |   |   |  |
| 0   |                                                                                                    |             |                |      |   |   |   |   |   |   |   |   |   |  |

## 【2】 表示形式で文字を追加

 (1) D 列の[ポイント]欄を「60pt」「25pt」のように表したいと思います。表示形式の設定をしますので、セル D3 から D6 を選択して、[書式]メニューから[セル]をクリックしましょう。

| Microsoft Excel - Book2                |                                                                   | _ 7                 |
|----------------------------------------|-------------------------------------------------------------------|---------------------|
| :図] ファイル(E) 編集(E) 表示(V) 挿入(P) 書        | 式◎ ツール① データ◎ ウィンドウ铋 ヘルプ(出)                                        | 質問を入力してください 🗸 🗕 🗗 🗙 |
| 1.セル D3 から D6 を選択 📲                    | セルE2- Ctrl-1 シェーム X1 (編 昭 100% ・ ④ 。<br>行(B) ・ 138 - 28) 譯 譯 田・マー |                     |
|                                        |                                                                   | から[セル]をクリック         |
| 1<br>2 会員No. 氏名 ホイント<br>3 1428 池田孝仁 60 | オートフォーマット(A)<br>条件付き書式(D)                                         |                     |
| 4     357<安川秀子                         | スタイル(S)<br>ふりがな(T)                                                |                     |
| 6 98 星井英輔 <u>30</u><br>7               |                                                                   |                     |

(2) [セルの書式設定]ダイアログボックスが表示されました。【表示形式】タブには「…pt」のような分類はありません。 このような場合は[分類]の「ユーザー定義」を選択します。

|                      | セルの書式設定 ? 🔀                                                                                                    |
|----------------------|----------------------------------------------------------------------------------------------------|
| [分類]の「ユーザー定<br>義」を選択 | 表示形式<br>配置<br>フォント<br>野線<br>パターン<br>保護<br>サンプル<br>60<br>種類(T):<br>会計<br>日付<br>時刻<br>パペーセンテージ<br>分数<br>指数<br>文字列<br>その<br>1-ザー定義<br>1-ザー定義<br>単)除(D)<br>元になる組み込みの表示形式を選択し、新しい表示形式を入力してください。 |
|                      | OK キャンセル                                                                                                    |

(3) [種類]欄に表示形式の設定をします。「#」が数値部です。数値の後に「pt」を入力します。ただし、追加文字である「pt」は二重引用符(ダブルクウォテーションマーク)で囲みます。 すなわち「#"pt"」と入力してください。

| セルの書式設定 ?                                                                     |                              |
|-------------------------------------------------------------------------------|------------------------------|
| 表示形式 配置 フォント 罫線 パターン 保護                                                       | [種類欄]に「#"pt"」と入力             |
| 分類(Ω):<br>標準<br>60pt                                                          |                              |
| 数値<br>通貨<br>種類(1):                                                            |                              |
| 安計<br>日付<br>時刻<br>パーヤ/テージ<br>0                                                |                              |
| 分数 0.00<br>指数 ###0<br>#安天U ###00                                              | もし「pt60」のように表示するのであれば「"pt"#」 |
| その他 - * ###0 : * -#,##0 : * * -* : @ - * ###0.00 : * * -#,##0.00 : * * * -* * | と人力します。                      |
|                                                                               |                              |
| 元になる組み込みの表示形式を選択し、新しい表示形式を入力してください。                                           |                              |
|                                                                               |                              |
| OK 年ャンセル                                                                      |                              |

(4) OK して反映させましょう。なお、「0」の場合は表示されません。表示させるために再び[セルの書式設定]ダイア ログボックスを表示させましょう。

| × 1 | Microsoft Ex                                                         | ccel – Book | <b>.</b> 2    |          |           |           |         |                          | đX    |
|-----|----------------------------------------------------------------------|-------------|---------------|----------|-----------|-----------|---------|--------------------------|-------|
| : 🗷 | ファイル(E) 編                                                            | [集(E) 表示    | ₩ 挿入Φ         | 書式(◯) ツ∙ | ール(エ) データ | 1(D) ウィンド | ウ心 ヘルプ( | 曲) 質問を入力してください → .       | - 8 × |
| 1   | 🗋 📸 📕 💪 🗐 🛃 🔍 Ι 🂝 🎎 Ι 🐰 🖻 🎘 • 💞 Ι 🗉 - 🔍 - Ι 🧕 Σ - ½ Ι 🛣 🕼 🦑 100% 🞯 🖕 |             |               |          |           |           |         |                          |       |
| MS  | MSPゴシック •11 • B I U 声音 書 冠 1 99 % , 18 28 谭 德   田 • ◊ • ▲ • □        |             |               |          |           |           |         |                          |       |
|     | D3                                                                   | •           | <i>f</i> ∗ 60 |          |           |           |         |                          |       |
|     | A                                                                    | В           | С             | D        | E         | F         | G       | н т л к і м              | ~     |
| 1   |                                                                      |             |               |          |           |           |         | ショートカットキー[C+rl]+[1]でも「カル |       |
| 2   |                                                                      | 会員No.       | 氏名            | ポイント     |           |           |         |                          |       |
| 3   |                                                                      | 1428        | 池田孝仁          | 60pt     |           |           |         | の聿式設定]ダイアログボックスを表        |       |
| 4   |                                                                      | 357         | 安川秀子          | 25pt     |           |           |         |                          |       |
| 5   |                                                                      | 4168        | 小池ひとみ         | pt       |           |           |         | 示することが出来ます。              |       |
| 6   |                                                                      | 98          | 星井英輔          |          |           |           |         |                          |       |
| 7   |                                                                      |             |               |          |           |           |         |                          |       |
| 8   |                                                                      |             |               |          |           |           |         |                          |       |

(5) 「0」と入力したときにその「0」を表示させない場合は「#」を使います。逆に「0」を表示させたい場合は「#」の代わりに「0」を使います。

今回は[種類]の箇所に「0"pt"」と入力して OK しましょう。

| セルの書式設定 ? 🔀                                                                                                    |                    |
|----------------------------------------------------------------------------------------------------|--------------------|
| 表示形式     配置     フォント     罫線     パターン     保護       分類(Q):     サンブル       標準     60pt                                                                                                    | [種類]の箇所に「0"pt"」と入力 |
| 数値<br>通貨<br>会計<br>日付<br>時刻<br>パーセンテージ<br>分数<br>指数<br>文字列<br>子の他<br>ユーザー定義<br>ブービーデー定義<br>ブービーデー定義<br>ブービーデー定義<br>ブービーデー定義<br>ブービーデー定義<br>ブービーデー定義<br>ブービーデーデー<br>利<br>除(D)<br>元になる組み込みの表示形式を選択し、新しい表示形式を入力してください。 |                    |
| OK キャンセル                                                                                                    |                    |

#### (6) 完成しました。

| × 1 | licrosoft E                                                                      | xcel - Book | .2            |             |   |   |   |   |   |   |       |   | _ | đX |
|-----|----------------------------------------------------------------------------------|-------------|---------------|-------------|---|---|---|---|---|---|-------|---|---|----|
| : 🐴 | 3) ファイル(P) 編集(P) 表示(V) 挿入(P) 書式(Q) ツール(D) データ(D) ウィンドウ(W) ヘルブ(H) 質問を入力してください - 6 |             |               |             |   |   |   |   |   |   | - 8 × |   |   |    |
| 10  | i 🗅 📂 🛃 💪 🗇   🚭 🕰,   🌮 🚉,   μ 🖻 🖺 τ 🛷   🔊 τ 🗠 τ   🧶 Σ τ ½↓ Χ↓   🏨 🦓 100% 🛛 τ 🎯 🖕 |             |               |             |   |   |   |   |   |   |       |   |   |    |
| MS  | MSPゴシック ・11 ・   B / U   声 喜 君 国   99 % , 18 43   津 津   田・ 🍳・ 🛆・                  |             |               |             |   |   |   |   |   |   |       |   |   |    |
|     | D3                                                                               | •           | <b>f</b> ≈ 60 |             |   |   |   |   |   |   |       |   |   |    |
|     | A                                                                                | В           | С             | D           | E | F | G | Н | I | J | K     | L | M | ~  |
| 1   |                                                                                  |             |               |             |   |   |   |   |   |   |       |   |   |    |
| 2   |                                                                                  | 会員No.       | 氏名            | ポイント        |   |   |   |   |   |   |       |   |   |    |
| 3   |                                                                                  | 1428        | 池田孝仁          | 60pt        |   |   |   |   |   |   |       |   |   |    |
| 4   |                                                                                  | 357         | 安川秀子          | 25pt        |   |   |   |   |   |   |       |   |   |    |
| 5   |                                                                                  | 4168        | 小池ひとみ         | Opt         |   |   |   |   |   |   |       |   |   |    |
| 6   |                                                                                  | 98          | 星井英輔          | <u>30pt</u> |   |   |   |   |   |   |       |   |   |    |
| 7   |                                                                                  |             |               |             |   |   |   |   |   |   |       |   |   |    |
|     |                                                                                  |             |               |             |   |   |   |   |   |   |       |   |   |    |

## 【3】 余分な 0(ゼロ)の表示

(1) B列(会員No.)の値を「01428」「00357」「04168」「00098」のように、余分な0を表示させ常に5桁となるような表示 形式を設定します。

セル B3:B6を選択して[セルの書式設定]ダイアログボックスを表示させましょう。

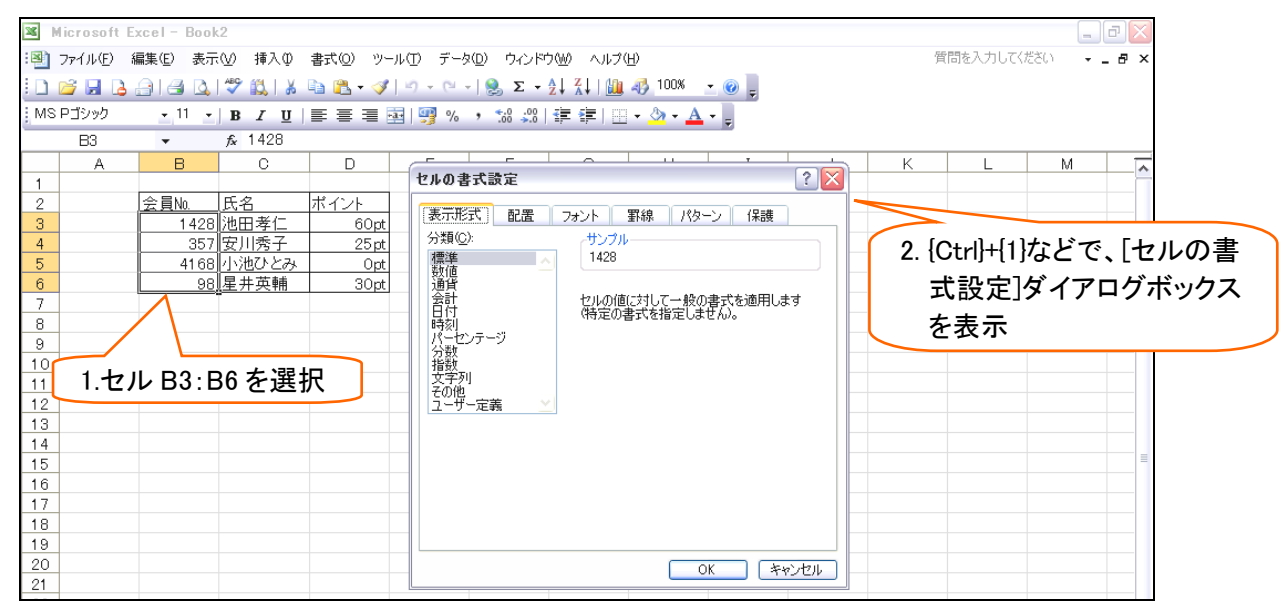

(2) 余分な0を表示させる場合には表示させたい分だけ0を入力します。分類[ユーザー定義]の[種類]に「00000」 と入力しましょう。

| セルの書式設定 ? 🔀                                                                                                    |                            |
|----------------------------------------------------------------------------------------------------|----------------------------|
| 表示形式 配置 フォント 罫線 パターン 保護                                                                                                    |                            |
| 分類(2): サンプル   標準 01428                                                                                                    | 分類[ユーザー定義]の[種類]に「00000」と入力 |
| 武<br>武<br>通貨<br>会計<br>日付<br>日付<br>時刻!<br>パーセンテージ<br>分数<br>指数<br>文字列<br>子の他<br>ユーザー定義<br>単除(D)<br>元になる組み込みの表示形式を選択し、新しい表示形式を入力してください。 |                            |
| OK (キャンセル                                                                                                    |                            |

#### (3) OK すると、5 桁で表示されていることがわかります。

| 📧 Microsoft Excel - Book2 |                                                            |                   |         |          |           |                    |          |   |   |   |   |         | ē 🔀   |     |
|---------------------------|------------------------------------------------------------|-------------------|---------|----------|-----------|--------------------|----------|---|---|---|---|---------|-------|-----|
| :8                        | ファイル( <u>E</u> ) 新                                         | 扁集( <u>E</u> ) 表示 | (⊻) 挿入Φ | 書式(2) ツー | ール(エ) データ | 2( <u>D</u> ) ウィンド | う心) ヘルプ( | Έ |   |   | 貿 | 間を入力してく | だざい 🚽 | -8× |
| : 🗅                       | 🗋 🧉 🖟 💪 🖂 🥥 🖏 🖌 🖧 🐜 🎘 • 🏈 🔊 - 🔍 -   🧕 🗴 • 👌 X              |                   |         |          |           |                    |          |   |   |   |   |         |       |     |
| MS                        | MSPゴジック 🔄 11 💽 B I 🖳 🖹 冨 🔤 🧐 % 🔸 🐭 🕮   窪 窪   🗄 - 🌺 - 🛕 - 🍃 |                   |         |          |           |                    |          |   |   |   |   |         |       |     |
|                           | B3 <b>→</b> f 1428                                         |                   |         |          |           |                    |          |   |   |   |   |         |       |     |
|                           | A                                                          | В                 | С       | D        | E         | F                  | G        | Н | I | J | K | L       | M     | ~   |
| 1                         |                                                            |                   |         |          |           |                    |          |   |   |   |   |         |       |     |
| 2                         |                                                            | 会員N₀              | 氏名      | ポイント     |           |                    |          |   |   |   |   |         |       |     |
| 3                         |                                                            | 01 428            | 也田孝仁    | 60pt     |           |                    |          |   |   |   |   |         |       |     |
| 4                         |                                                            | 00357             | 安川秀子    | 25pt     |           |                    |          |   |   |   |   |         |       |     |
| 5                         |                                                            | 04168             | 小池ひとみ   | Opt      |           |                    |          |   |   |   |   |         |       |     |
| 6                         |                                                            | 00098             | 星井英輔    | 30pt     |           |                    |          |   |   |   |   |         |       |     |
| 7                         | -                                                          |                   |         |          |           |                    |          |   |   |   |   |         |       |     |

# 【4】 文字列の表示形式

(1) C3:C6 の氏名欄には「〇〇様」となるように設定します。セル C3:C6 を範囲選択し、[セルの書式設定]ダイアロ グボックスを表示しましょう。

| ×    | Microsoft | Excel - Boo | k2        |               |                 |                    |           |                |      |       |                |         |       | d 🗙 |    |
|------|-----------|-------------|-----------|---------------|-----------------|--------------------|-----------|----------------|------|-------|----------------|---------|-------|-----|----|
| :2)  | ファイル(E)   | 編集(E) 表示    | 辰── 挿入の   | 書式(0) ツー)     | レ田 データロ         | ) ウィンド             | うんの ヘルプ・  | (H)            |      |       | 쎹              | 問を入力してく | だざい 🚽 | ₽ × |    |
| : 🗋  | 🗃 🖬 🖪     | <br>        | 1 🦈 🛍   🕺 | オレル(E)        | Ctrl+1          | 😫 Σ 🗸              | 2↓ A↓ I 🛄 | 49 100%        | • 🕑  | 2.[書式 | ;] <b>メニ</b> ュ | ーから     | [セル]マ | をクリ | ック |
| I MS | : Pゴシック   | • 11 •      | BIU       | ήτ®           | •               | 00. 0.→<br>0.< 00. |           | - 🖄 - <u>A</u> |      |       |                |         |       |     |    |
|      | C3        | •           | ∱ 池田孝     | 列( <u>C</u> ) | •               |                    |           |                |      |       |                |         |       |     |    |
|      | A         | В           | С         | オートフォーマ       | マット( <u>A</u> ) | F                  | G         | Н              | I    | J     | K              | L       | M     | ~   |    |
| 1    |           |             |           | 条件付き書         | 式(D)            |                    |           |                |      |       |                |         |       |     |    |
| 2    |           | 会員№.        | 氏名        | これがた(工)       |                 |                    |           |                |      |       |                |         |       |     |    |
| 3    |           | 01 428      | 池田孝仁      | 20/07/08/17   | •               |                    |           |                |      |       |                |         |       |     |    |
| 4    |           | 00357       | 安川秀子      |               | )               |                    |           |                |      |       |                |         |       |     |    |
| 5    |           | 04168       | 小池ひとみ     | Opt           |                 |                    |           | 4 1.11         | ~~~~ |       | ריד בבי ה      |         |       |     |    |
| 6    |           | 00098       | 星井英輔      | 30pt          |                 |                    |           | 1.セル           | C3:C | りを軋囲  | I进択            |         |       |     |    |
| 7    |           |             |           |               |                 |                    |           |                |      |       |                |         |       |     |    |

(2) セルに入力されている文字列の位置は半角の「@」で指示します。 デマスカされている文字列の後に「様」を追加するので、[種類]のところに「@"様"」と入力して、OK してください。

| セルの書式設定 ? 🔀                                                                 |                    |
|-----------------------------------------------------------------------------|--------------------|
| 表示形式 配置 フォント 罫線 パターン 保護                                                     |                    |
| 分類( <u>C</u> ):<br>→<br>→<br>→<br>→<br>→<br>→<br>→<br>→<br>→<br>→<br>→<br>→ |                    |
| - 浜宇                                                                        |                    |
| 合計 @"樣"                                                                     |                    |
| 時刻                                                                          | [種類]のところに「@"様"」と入力 |
| パーセンテージ 0 一 一 一 一 一 一 一 一 一 一 一 一 一 一 一 一 一 一                               |                    |
| 1 指数 #,##0<br>文字列 #,##0.00                                                  |                    |
| 第二十二十二十二十二十二十二十二十二十二十二十二十二十二十二十二十二十二十二十                                     |                    |
|                                                                             |                    |
| 自防策①                                                                        |                    |
|                                                                             |                    |
| 元になる組み込みの表示形式を選択し、新しい表示形式を入力してください。                                         |                    |
|                                                                             |                    |
|                                                                             |                    |
| <br><br>OK キャンセル                                                            |                    |

(3) C列の幅を広げて確認しましょう。

| × 1 | Microsoft                                                                         | Excel - Book      | .2        |           |            |           |                 |     |      |    |     |          |                  | 7 🔀 |
|-----|-----------------------------------------------------------------------------------|-------------------|-----------|-----------|------------|-----------|-----------------|-----|------|----|-----|----------|------------------|-----|
| :8  | ファイル( <u>E</u> )                                                                  | 編集( <u>E</u> ) 表示 | 〔⊻〕 挿入① 書 | 式(0) ツール  | ① データ①     | ) ウィンドウ() | <u>砂 ヘルプ(H)</u> |     |      |    | 質問? | を入力してくださ | 0 <del>.</del> - | ₽×  |
| : 🗅 | 💕 🔒 🔒                                                                             | 🔒 l 🖪 🗳           | 🍄 📖   🐰 🗈 | 🖹 • 🛷   I | 9 - (2 - ) | S 🧟       | 列の幅             | を広げ | ましょう | 5. |     |          |                  |     |
| MS  | MSPゴシック <u>11 1 B I U</u> E 홈 클 홈 I 🦉 % , 🍪 💴 ··································· |                   |           |           |            |           |                 |     |      |    |     |          |                  |     |
|     | C3                                                                                | -                 | ∱ 池田孝仁    |           |            |           |                 |     | 2    |    |     |          |                  |     |
|     | A                                                                                 | В                 | С         | D         | E          | F         | G               | Н   | I    | J  | K   | L        | M                |     |
| 1   |                                                                                   |                   |           |           |            |           |                 |     |      |    |     |          |                  |     |
| 2   |                                                                                   | 会員No.             | 氏名        | ポイント      |            |           |                 |     |      |    |     |          |                  |     |
| 3   |                                                                                   | 01 428            | 池田孝仁様     | 60pt      |            |           |                 |     |      |    |     |          |                  |     |
| 4   |                                                                                   | 00357             | 安川秀子様     | 25 pt     |            |           | 反映さ             | れまし | た。   |    |     |          |                  |     |
| 5   |                                                                                   | 04168             | 小池ひとみ様    | Opt       |            |           |                 |     |      |    |     |          |                  |     |
| 6   |                                                                                   | 00098             | 星井英輔様     | ] 30pt    |            |           |                 |     |      |    |     |          |                  |     |
| 7   |                                                                                   |                   |           |           |            |           |                 |     |      |    |     |          |                  |     |
| 0   |                                                                                   |                   |           |           |            |           |                 |     |      |    |     |          |                  |     |

【5】 小数点以下の桁数の指定

### (1) D3:D6 の「ポイント」欄の小数点以下の桁数を「1」桁にします。 セル D3:D6 を選択して、『セルの書式設定』ダイアログボックスを表示させましょう。

|                                                                                                    |                                                                               | 5057°                       |
|----------------------------------------------------------------------------------------------------|-------------------------------------------------------------------------------|-----------------------------|
| Microsoft Excel - Book2                                                                                                    |                                                                               |                             |
| :剄 ファイル(E) 編集(E) 表示(V) 挿入(P) 書式(Q) ツール(T) データ(D) ウィ                                                                                                    | ンドウ(W) ヘルプ(H) 質問                                                              | 間を入力してください 🗸 🖬 🗙            |
| Σ 📴 🔒 👌 🗃 🔍 🖤 🖏 🗼 🖻 🛍 • 🟈 🗠 • [😣 Σ                                                                                                    | : - 2↓ X↓  🏨 📣 100% - 🕑 🖕                                                     |                             |
| MSPゴシック ・11 ・ B I U   王 三 三 三 1 ・ 3                                                                                                    | セルの書式設定 ? 🔀                                                                   |                             |
| D3 ◆ 60   A B C D E   1 2 会員№ 氏名 ポイント   3 01428<池田孝仁様 60pt   4 00357 安川秀子様 25pt   5 04168 小池ひとみ様 0pt   6 00098 星井英輔様 30pt   7 8 9   10 11   12 1.セル D3:D6 を選択 | このの日本の人       このの日本の人       このの日本の人       「サンブル<br>の0000000000000000000000000 | 2.『セルの書式設定』ダイ<br>アログボックスを表示 |
| 16<br>17<br>18                                                                                                    | ОК (¥куди                                                                     |                             |
| 10                                                                                                    |                                                                               |                             |

(2) 必ず表示させたいと思う桁の数だけ、小数点の後に「0」を追加設定します。今回は表示させたい小数点以下の 桁数は1桁ですので、「0.0″pt″」と設定しましょう。

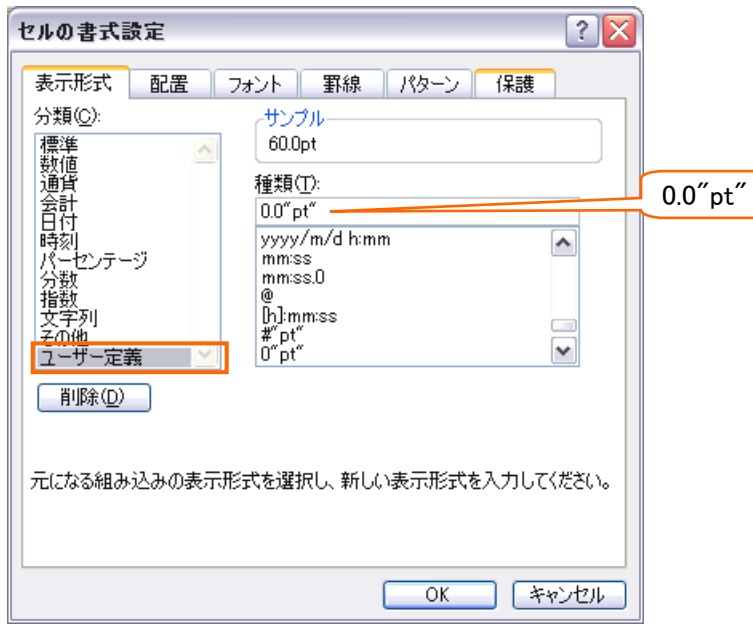

#### (3) OK して設定を確認しましょう。確認後はこのファイルを保存せずに閉じます。

| ×   | licrosoft E                                                       | xcel - Book       | ‹2     |               |        |           |          |   |   |   |     |          |                  | P 🗙 |
|-----|-------------------------------------------------------------------|-------------------|--------|---------------|--------|-----------|----------|---|---|---|-----|----------|------------------|-----|
| : 3 | ファイル(E)                                                           | 編集( <u>E</u> ) 表示 |        | 式(②) ツール(     | ① データ① | ) ウィンドウ() | 心 ヘルプ(円) |   |   |   | 質問: | を入力してくださ | 0 <del>-</del> - | ₽×  |
| 1   | 🗋 📴 🖟 💪 🖂 🥥 🖏 🖏 🖏 🖏 🍇 🖏 🎝 - 🖓 - 🔍 -   🧶 Σ - ģt 🏹   🏭 🦣 100% 🔄 🎯 💂 |                   |        |               |        |           |          |   |   |   |     |          |                  |     |
| MS  | MSPゴシック 🔹 11 💽 B 🗶 🗓   壽 喜 冨   🦉 % 🕴 端 端   淳 淳   田 • 🖄 • 🚣 • 💂    |                   |        |               |        |           |          |   |   |   |     |          |                  |     |
|     | D3 🗸 🌾 60                                                         |                   |        |               |        |           |          |   |   |   |     |          |                  |     |
|     | A                                                                 | В                 | С      | D             | E      | F         | G        | Н | I | J | K   | L        | M                |     |
| 1   |                                                                   |                   |        |               |        |           |          |   |   |   |     |          |                  |     |
| 2   |                                                                   | 会員No.             | 氏名     | ボイントー         |        |           |          |   |   |   |     |          |                  |     |
| 3   |                                                                   | 01 428            | 池田孝仁様  | 60.0pt        |        |           |          |   |   |   |     |          |                  |     |
| 4   |                                                                   | 00357             | 安川秀子様  | 25.0pt        |        |           |          |   |   |   |     |          |                  |     |
| 5   |                                                                   | 04168             | 小池ひとみ様 | 0.0pt         |        |           |          |   |   |   |     |          |                  |     |
| 6   |                                                                   | 00098             | 星井英輔様  | <u>30.0pt</u> |        |           |          |   |   |   |     |          |                  |     |
| 7   |                                                                   |                   |        |               |        |           |          |   |   |   |     |          |                  |     |
|     |                                                                   |                   |        |               |        |           |          |   |   |   |     |          |                  |     |

# 【6】 練習問題

(1) 次のような計算表を作成しましょう。赤字部分は計算で表示させます。

|   | А | В     | С        | D    | E       | F |  |  |  |  |  |  |  |  |
|---|---|-------|----------|------|---------|---|--|--|--|--|--|--|--|--|
| 1 |   |       |          |      |         |   |  |  |  |  |  |  |  |  |
| 2 |   | 本日の売上 |          |      |         |   |  |  |  |  |  |  |  |  |
| 3 |   |       |          |      |         |   |  |  |  |  |  |  |  |  |
| 4 |   | 支店番号  | 売上       | 従業員数 | ー人当たり単価 |   |  |  |  |  |  |  |  |  |
| 5 |   | 016   | 850000円  | 8人   | 106250円 |   |  |  |  |  |  |  |  |  |
| 6 |   | 820   | 630000円  | 8人   | 78750円  |   |  |  |  |  |  |  |  |  |
| 7 |   | 350   | 1080000円 | 15人  | 72000円  |   |  |  |  |  |  |  |  |  |
| 8 |   | 022   | 450000円  | 5人   | 90000円  |   |  |  |  |  |  |  |  |  |
| 9 |   |       |          |      |         |   |  |  |  |  |  |  |  |  |

(2) 次のような計算表を作成しましょう。理想体重は「身長<sup>2</sup>×20÷10000」です。
BMI は「体重÷身長÷身長×10000」です。

|   | А | В    | С       | D      | E      | F       | G       | Н |
|---|---|------|---------|--------|--------|---------|---------|---|
| 1 |   |      |         |        |        |         |         | _ |
| 2 |   | 氏名   | 身長      | 体重     | 理想体重   | 理想体重との差 | BMI     |   |
| 3 |   | 青木雅美 | 155.5cm | 42.0kg | 48.4kg | -6.4kg  | Pt:17.4 |   |
| 4 |   | 犬養佳子 | 150.0cm | 45.0kg | 45.0kg | 0.0kg   | Pt:20.0 |   |
| 5 |   | 川島陽一 | 178.0cm | 66.0kg | 63.4kg | 2.6kg   | Pt:20.8 |   |
| 6 |   | 芝原佳代 | 161.5cm | 50.5kg | 52.2kg | -1.7kg  | Pt:19.4 |   |
| 7 |   |      |         |        |        |         |         | - |

(3) 左のように表を作成し、完成後表示形式を設定して、右のように変更しましょう。

|   | А | В     | С  | D  | E |
|---|---|-------|----|----|---|
| 1 |   |       |    |    | _ |
| 2 |   | 氏名    | 年齢 | 性別 |   |
| 3 |   | 佐野かをり | 39 | 女  |   |
| 4 |   | 松下栄治  | 51 | 男  |   |
| 5 |   | 渡辺真由美 | 26 | 女  |   |
| 6 |   | 藤本絵里  | 34 | 女  |   |
| 7 |   |       |    |    | - |

|             | 1 |
|-------------|---|
| 1           | 2 |
| N           | 3 |
| <u>\</u> ل_ | 4 |
| L)          | 5 |
|             | 6 |
| <b>y</b>    | 7 |
| /           | / |

Α

| В      | С      | D  | E |
|--------|--------|----|---|
|        |        |    |   |
| 氏名     | 年齢     | 性別 |   |
| 佐野かをり様 | age:39 | 女姓 |   |
| 松下栄治様  | age:51 | 男姓 |   |
| 渡辺真由美様 | age:26 | 女姓 |   |
| 藤本絵里様  | age:34 | 女姓 |   |
|        |        |    |   |

(4) 左のように表を作成し、完成後表示形式を設定して、右のように変更しましょう。なお、ハイフン(-)など、演算記号は二重引用符で囲む必要はありません。

(郵便番号の解:"〒"000-0000)(電話番号の解:000-0000-0000)

|   | Α | В  | С       | D          | Ε |     |   | А | В  | С         | D             | Ε |
|---|---|----|---------|------------|---|-----|---|---|----|-----------|---------------|---|
| 1 |   |    |         |            | _ |     | 1 |   | -  |           |               | _ |
| 2 |   | 姓  | 郵便番号    | 携帯電話番号     |   |     | 2 |   | 姓  | 郵便番号      | 携帯電話番号        |   |
| 3 |   | 達川 | 2440003 | 9048428861 |   | L_/ | 3 |   | 達川 | 〒244-0003 | 090-4842-8861 |   |
| 4 |   | 君島 | 2450006 | 9065079117 |   | L)  | 4 |   | 君島 | 〒245-0006 | 090-6507-9117 |   |
| 5 |   | 向井 | 2450001 | 9065335311 |   | /   | 5 |   | 向井 | 〒245-0001 | 090-6533-5311 |   |
| 6 |   |    |         |            | - |     | 6 |   |    |           |               | _ |